## 2023 年最新专利电子缴费清单操作流程图解 即银行(窗口)订单填写

第一步:进入网站

输入 cponline. cnipa. gov. cn 后进入网页→右上角登录→专利缴费 服务→电子缴费清单:

| ₽ 专利   | ₩⊪<br>业务办理系统   |        | 全局需求   | о ен ( <b>1996</b> шн<br>9 |
|--------|----------------|--------|--------|----------------------------|
|        |                |        |        | 😤 estimentes : 010 0235005 |
| 首页     | 专利申请及手续办理      | 专利事务服务 | 专利撤费服务 | 专利审查信息查询                   |
| 专利撤费服务 |                | 1      |        |                            |
| 高 网上歌奏 | 1 电子徽奏南单       |        | =      | 要用直容                       |
|        | <b>第</b> 新加索力语 | anas   | 9      | 收费标准                       |

## 第二步:填写银行或窗口缴费信息

依次点击电子缴费清单>缴费清单填写>银行汇款(或窗口缴费)
带\*为必填项,填写完整后>点击"新增费用"填写专利号,点击应
缴费用查询(可选费用中的金额可更改,滞纳金在可选费用最后一项)
>点击保存或保存并添加>点击"预览">点击"提交"即生成电子
缴费清单编号(亦可在"缴费清单查询"中查看)。

| ☆ 図 上級書                                |   | 微声服务 / 电子微声清单 / 微声清单域写 / <b>银行正数</b>                                                                                                    |        |
|----------------------------------------|---|----------------------------------------------------------------------------------------------------|--------|
| ■ 电子缴费清单                               | ^ | <ul> <li>银行汇款(***)为900000</li> </ul>                                                                                                    |        |
| 一 缴费清单填写                               | ^ | "江款人                                                                                                    |        |
| •银行汇款                                  |   | * 汇款人账号 揭示: 汇款单上的工款人账号                                                                                                    |        |
| <ul> <li>邮局汇款</li> <li>窗口缴费</li> </ul> |   | * 遊走中國 ( 文地) 新聞 ( 文地) 新聞 ( 文地) ( 文地) ( \lambda ) ( \lambda ) ( |        |
| 缴费清单管理                                 | ~ | * 汇款开户行 >> #提示:如:北京他、海淀区(支持拼音成中文模糊建束)                                                                                                    |        |
| ■ 票据服务                                 | ~ | 進示:重導导施整機能开产行名、如:中國建設銀行如此行                                                                                                    |        |
| □ 费用查询                                 | ~ | * 汇款日期                                                                                                    |        |
| ■ 号单管理                                 | ~ | 1-2000                                                                                                    |        |
| B. 暂存款办理                               | ~ | 12.(水本数)<br>2007、物加加付えたキャルロー1975の設計を以上・人が加速がつけたが半本数<br>保持一致                                                                                                    |        |
| 』其他业务                                  | ~ | * 手机曼 游选将常用手机号 四氟 提示:约造日集,电子囊集件日集至以该手机号为所号的电子囊夹入程序中,                                                                                                    |        |
| ● 我的消息                                 | ~ | 建议委員會这一的用户回導                                                                                                    |        |
| 國 常用信息维护                               | ~ | * 汇款人E-mail 揭示:该邮稿用于卷篇后按仪电子最高的演员单导,寄生编编写                                                                                                    |        |
|                                        |   | * 收款单位 / 描示:请请有"C款单位(交纳拼音或中文摄影报表)                                                                                                    |        |
|                                        |   | <ul> <li>● 费用信息 (微葉总鏡:0.00元)<sup>*</sup></li> </ul>                                                                                                    | D 新谐费用 |
|                                        |   |                                                                                                    |        |

| 會 网上缴费                   | ✓ 繳费服务 / 申         | 子徵费清单 / 徵费清单填写 / 根行汇款 |          |                      |             |              |           |  |  |  |
|--------------------------|--------------------|-----------------------|----------|----------------------|-------------|--------------|-----------|--|--|--|
| <b>四</b> . 电子缴费清单        | へ <b>。</b> 组织不能的 / | *** Weak 估估           |          |                      |             |              |           |  |  |  |
| — 缴费清单填写                 | D 新聞週用 (当前序号为1)    |                       |          |                      |             |              |           |  |  |  |
| •银行汇款                    | *申请号               | 请输入申请号                | * 票据抬头   | 请输入票据抬头(最大长度40位)     |             |              |           |  |  |  |
| ●邮局汇款                    | 发明创造名称             | 根据申请号自动获取             | 统一社会信用代码 | 请输入统一社会信用代码(最大长度18位) |             | 0/18         |           |  |  |  |
| <ul> <li>窗口缴费</li> </ul> |                    |                       |          |                      |             |              |           |  |  |  |
| - 激奏清甲管理                 |                    |                       |          |                      |             |              |           |  |  |  |
| ■ 表用查询                   | • 合计余额:0.00        |                       |          |                      |             |              |           |  |  |  |
| ■ 号单管理                   | ■ 应缴费用             |                       |          |                      |             |              |           |  |  |  |
| 0. 暂存款办理                 | 费用名称               |                       | 缴费期限届满日  | 费用状态                 |             | 金額           |           |  |  |  |
| 息 其他业务                   |                    |                       |          | 25.11.WH-69          |             |              |           |  |  |  |
| ● 我的消息                   |                    |                       |          | 百九政官                 |             |              |           |  |  |  |
| 屬 常用信息维护                 | ■ 可选费用             |                       |          |                      |             |              |           |  |  |  |
|                          | 费用名称               |                       | 费用标准     | 金額                   | 备注          |              |           |  |  |  |
|                          |                    |                       |          | 暂无数据                 |             |              |           |  |  |  |
|                          |                    |                       |          |                      |             |              |           |  |  |  |
|                          |                    |                       |          |                      | ← 返回   ✓ 保存 | ✓ 保存并添加 C 重置 | 毎用 土 批量导入 |  |  |  |
|                          |                    |                       |          | -                    |             |              |           |  |  |  |

| ▲ 网上缴费                   | ~ | 缴费服务 / 电子缴费清单   | 1 繳费清单填写 / 银行汇款        |        |                                        |                    |         |                 |
|--------------------------|---|-----------------|------------------------|--------|----------------------------------------|--------------------|---------|-----------------|
| 由子繳要清单                   | ~ | * 汇款日期          | 2023-02-20             |        | 提示:填写汇款回单上的汇款日期                        |                    |         |                 |
| 一                        | ^ | * 汇款金额          | 90.00                  |        | 提示:每张银行汇款单对应一个补充激雾信息                   | 息订单,汇款金额应与银行汇款单金额  |         |                 |
| <ul> <li>银行汇款</li> </ul> |   |                 |                        |        | 保持一致                                   |                    |         |                 |
| • 邮局汇款                   |   | * 手机号           | 13                     | ☑ 归集   | 提示:勾选归集,电子票据将归集至以该手制<br>建议衡需量的/040用户选择 | 机号为账号的电子震夹小程序中,    |         |                 |
| ◎窗□缴费                    |   | * 汇款人E-mail     | *7@ .com               |        | 握示:该邮箱用于缴费后接收电子票据的取算                   | 要信息,清准确道写          |         |                 |
| 缴费清单管理                   | ~ | + str the de to | ED277 (4)-4-54         |        |                                        | ポーナ構築協会(           |         |                 |
| ☎ 票据服务                   | ~ | 12,00,000       | B <sub>0</sub> X1V/PXC |        | 2007 - 1000-0120-0120-012 ( 2000) 100  | an ( X (Blancing ) |         |                 |
| ■ 费用查询                   | ~ |                 |                        |        |                                        |                    |         |                 |
| ■ 号单管理                   | ~ | ■ 费用信息 (缴费总额:   | 90.00元)*               |        |                                        |                    |         |                 |
| III. 暂存款办理               | ~ | □ 全选            | 白服除                    |        |                                        |                    |         | □新増费用           |
| <b>温</b> 其他业务            | ~ | → 序号:1          | 申请号/专利号:202C           | 要据抬头:湖 | 制比武汉 有限公司                              | 统一社会信用代码:          |         | 小计:90.00        |
| ● 我的消息                   | ~ |                 |                        |        |                                        |                    |         |                 |
| 國 常用信息维护                 | ~ | 费用种类            |                        |        | 金额                                     |                    |         | 操作              |
|                          |   | 外观设计专利第3年年      | -#                     |        | 90.00                                  |                    |         | ◎ 删除            |
|                          |   |                 |                        |        |                                        |                    |         |                 |
|                          |   |                 |                        |        |                                        |                    | 共1条 < 1 | > 10条页 ~ 前往 1 页 |
|                          |   |                 |                        |        |                                        |                    |         | 总额:¥90.00 🗗 预览  |

| 专利业务办理系                                                                  | 练 | 我的办公桌 国家申请 鐵炭酮                                    | <b>资</b> 复审无效办理 | 通知书办理 | PCT国际申请 外 | 观设计国际申请    | 专利事务服务  | 手续办理 | 意见陈述/补正 | 查询统计 |       |          |         | ۹ (                  | 2   |
|--------------------------------------------------------------------------|---|---------------------------------------------------|-----------------|-------|-----------|------------|---------|------|---------|------|-------|----------|---------|----------------------|-----|
| ▲ 网上缴费                                                                   | ~ | 邀费服务 / 电子邀费清单 / 邀费清                               | 单填写 / 银行汇款      |       |           |            |         |      |         |      |       |          |         |                      |     |
| ■ 电子缴费清单                                                                 | ^ | ■ 汇款人信息                                           |                 |       |           |            |         |      |         |      |       |          |         |                      |     |
| — 繳要清单填写                                                                 | ^ | 汇款人 湖北武汉                                          | 解限公司            |       | 汇款人账号     | 820100000  | 0000520 |      |         | 繳费地区 | 湖北省   |          |         |                      |     |
| <ul> <li>银行汇款</li> </ul>                                                 |   | 汇款开户地址 湖北省武汉市                                     | 工商银行            |       | 汇款日期      | 2023-02-20 |         |      |         | 汇款金额 | 90.00 |          |         |                      |     |
| <ul> <li>         邮局汇款         <ul> <li> </li> <li> </li></ul></li></ul> |   | 手机号 1 .                                           |                 |       | 缴费人E-ma   |            | qq.     |      |         | 收款单位 | 武汉代办处 |          |         |                      |     |
| · 國口 淑授<br>                                                              | ~ | <ul> <li>费用信息(缴费总额:90.00元)<sup>*</sup></li> </ul> |                 |       |           |            |         |      |         |      |       |          |         |                      |     |
| ■ 票据服务                                                                   | ~ |                                                   |                 |       |           |            |         |      |         |      |       |          |         |                      |     |
| 🗳 费用查询                                                                   | ~ | > 序号:1 申请号/                                       | 专利号:20          |       | 票据抬乡      | :湖北武汉      | 限公司     |      | 统一社会信用作 | 3码:  |       |          | 小       | <del>ìt</del> : 90.0 | 00  |
| ■ 号单管理                                                                   | ~ | 费用种类                                              |                 |       | 余额        |            |         |      | 备注      |      |       |          |         |                      |     |
| 8. 暂存款办理                                                                 | ~ |                                                   |                 |       |           |            |         |      |         |      |       |          |         |                      |     |
| 昌 其他业务                                                                   | ~ | 外观设计专利第3年年费                                       |                 |       | 90.00     |            |         |      |         |      |       |          |         |                      |     |
| ◎ 我的消息                                                                   | ~ |                                                   |                 |       |           |            |         |      |         |      |       |          |         |                      | 1   |
| 團 常用信息維护                                                                 | ~ |                                                   |                 |       |           |            |         |      |         |      | 共1號 1 | > 10     | 的贞 > 前往 | E 1                  | 贞   |
|                                                                          |   |                                                   |                 |       |           |            |         |      |         |      |       |          |         |                      |     |
|                                                                          |   |                                                   |                 |       |           |            |         |      |         |      |       |          |         |                      |     |
|                                                                          |   |                                                   |                 |       |           |            |         |      |         |      |       |          |         |                      |     |
|                                                                          |   |                                                   |                 |       |           |            |         |      |         |      |       |          |         |                      |     |
|                                                                          |   |                                                   |                 |       |           |            |         |      |         |      | Ė     | ≒额:¥90.0 | 00 ←返回  |                      | →提交 |

| ▲ 网上缴费                 | ~      | 繳费服务 / 电子缴费清单 /                                                                                                    | 繳要清单填写 / 银行汇款       |             |                  |             |                 |  |  |  |  |  |  |  |
|------------------------|--------|----------------------------------------------------------------------------------------------------|---------------------|-------------|------------------|-------------|-----------------|--|--|--|--|--|--|--|
| ■ 电子缴费清单<br>└── 缴费清单填写 | ^      | 电子省费清单编号: 2023022000e 11 - 12 - 2023022000e 11 - 12 - 2023022000e 11 - 12 - 2023022000e 11 - 12 - 2023022000e 11 - 12 - 2023022000e 11 - 12 - 2023022000e 11 - 12 - 2023022000e 11 - 12 - 202302000e 11 - 12 - 202302000e 11 - 12 - 202302000e 11 - 202302000e 11 - 202302000e |                     |             |                  |             |                 |  |  |  |  |  |  |  |
| •银行汇款                  |        | <ul> <li>汇款人结息</li> </ul>                                                                                                    |                     |             |                  |             |                 |  |  |  |  |  |  |  |
| • 邮局汇款                 |        | 汇款人                                                                                                    | 湖北武汉——有限公司          | 汇款账号        | 8201000000000520 | 徽赛地区        | 湖北省             |  |  |  |  |  |  |  |
| • 窗口缴费                 |        | 汇款金额                                                                                                    | 90.00               | 汇款人开户行具体地址  | 湖北省武汉市工商银行       | 手机号         | 1054            |  |  |  |  |  |  |  |
| - 激奏清单管理               | ×      | 繳费人E-mail                                                                                                    | E v @* *            | 汇款日期        | 2023-02-20       | 订单状态        | 处理中             |  |  |  |  |  |  |  |
| II 票据服务<br>II 票用查询     | ,<br>V | 订单提交时间                                                                                                    | 2023-02-20 16:16:17 | 收款单位        | 武汉代办处            | 缴费方式        | 银行汇款            |  |  |  |  |  |  |  |
| ■ 号单管理                 | ~      | ■ 费用信息                                                                                                    |                     |             |                  |             |                 |  |  |  |  |  |  |  |
| 🖪 暂存款办理                | ×.     |                                                                                                    |                     |             |                  |             |                 |  |  |  |  |  |  |  |
| 』 其他业务                 | ×      | > 序号:1 申                                                                                                    | a请号/专利号:201         | 票据抬头:湖北武汉—— | 有限公司 统一社会信       | <b>用代码:</b> | 小计:90.00        |  |  |  |  |  |  |  |
| ● 我的消息                 | ×      |                                                                                                    |                     |             |                  |             |                 |  |  |  |  |  |  |  |
| 🗷 常用信息维护               | ×      |                                                                                                    |                     |             |                  |             |                 |  |  |  |  |  |  |  |
|                        |        |                                                                                                    |                     |             |                  |             |                 |  |  |  |  |  |  |  |
|                        |        |                                                                                                    |                     |             |                  |             |                 |  |  |  |  |  |  |  |
|                        |        |                                                                                                    |                     |             |                  |             |                 |  |  |  |  |  |  |  |
|                        |        |                                                                                                    |                     |             |                  |             |                 |  |  |  |  |  |  |  |
|                        |        |                                                                                                    |                     |             |                  |             | ← 返回 土 电子缴费清单下载 |  |  |  |  |  |  |  |

| ····································· | ē | 我的办公桌 国家申请                  | 微费服务               | 复审无效办理              | 通知书办理 F     | PCT国际申请 | 外观设计国际申请 | 专利事务服务 | テ 手续の理           | <b>意见陈述/补正</b>      | 查询统计  |         |         | ۹     | 😬 陈静 ~ |
|---------------------------------------|---|-----------------------------|--------------------|---------------------|-------------|---------|----------|--------|------------------|---------------------|-------|---------|---------|-------|--------|
| ▲ 网上缴费                                | ~ | 繳费服务 / 电子缴费清明               | 单 / 缴费清单管环         | 里 / 繳费清单查询          |             |         |          |        |                  |                     |       |         |         |       |        |
| B. 电子缴费清单                             | ^ | 电子缴费清单查询                    | 历史电子缴              | 费清单查询               |             |         |          |        |                  |                     |       |         |         |       |        |
|                                       | ~ |                             |                    |                     |             |         |          |        |                  |                     |       |         |         |       |        |
| - 繳费清单管理                              | ^ | 电子清单缴费编号                    | 请输入电子清算            | 鐵费編号                | 汇款/缴        | 费人 请输入  | 、汇款/徵费人  |        | 汇款日期             | 一 开始日期 至            | 结束日期  | 申请号     | 请输入申请号  |       |        |
| <ul> <li>缴费清单查询</li> </ul>            |   | 汇款/缴费金额                     | 请输入汇款/邀费           | 金額                  | 徽责          | 方式 请选择  | 織要方式     |        | 处理结果             | 请选择处理结果             |       | 票据抬头    | 请输入票据抬头 |       |        |
| ■ 票据服务                                | ~ |                             | 20124 3 2014630/10 | 1 ster- 200 ATT 772 | 27 66 10 10 |         |          |        | 10×=======       | 20030-0230-00306-00 |       |         |         |       |        |
| 💵 费用查询                                | ~ |                             | BURNAL BARRY       | i / ILani: 53 113   | 13年165公     |         |          | 1      | 4X8A4=1 <u>V</u> | REPERSION OF LT     |       |         |         |       |        |
| ■ 号单管理                                | ~ |                             |                    |                     |             |         | Q童i      |        | 收起へ              |                     |       |         |         |       |        |
| B. 暫存款办理                              | ~ |                             |                    |                     |             |         |          |        |                  |                     |       |         |         |       |        |
| <b>显</b> 其他业务                         | × | <ul> <li>电子缴费清单查</li> </ul> | 询列表                |                     |             |         |          |        |                  |                     |       |         |         | 土 批型1 | 载订单    |
| ● 我的消息                                | × |                             | 國表清单编号             | 收录                  | 次单位         | 缴费方式    | 汇款人      | 汇款/激费金 | 订单               | 提交时间                | 处理结果  |         | 操作      |       |        |
| 國 常用信息维护                              | × | 2023                        | 0220009            | 武汉                  | 代办处         | 银行汇款    | 湖北武汉——…  | 90.00  | 2023-02          | 2-20 16:16:17       | ● 处理中 |         | ◎ 详细信息  |       |        |
|                                       |   |                             |                    |                     |             |         |          |        |                  |                     |       | 共1条 ( 1 | > 10条/页 | √ 前往  | 1页     |

※批量专利缴费时,点击"批量导入"→"下载批量号单模板" 将文件下载到本地计算机。模板下载之后应注意是否已启用宏,并按 照模板固定格式填写申请号及费种、金额(金额需精确到小数点后 两位)等信息,请不要修改原有格式。

模板中单元格格式分别是:序号列为默认或文本格式,申请号、 票据抬头、同一社会信用代码列为文本格式,费用种类为默认或文本 格式、外币金额、费用金额、备注列为文本格式。

## 银行汇款信息:

收 款 人: 国家知识产权局专利局武汉代办处 账 号: 3202 0067 2920 0780 465 开户银行: 工行洪山区支行 (826048) 联系电话: 027-87520107

※1、采取银行缴费方式的用户,请先填写银行清单确认待 缴费用,再进行银行汇款(清单填写与汇款最好同日完成);

2、汇款当日补充完整缴费信息的,以汇款日为缴费日。 当日未补充清单或当日补充不完整而再补充的,代办处以收到 完整清单日为缴费日;

3、填写银行清单时请注意汇款人此栏需与银行付款人户 名保持一致(抬头可自定义)。